# **Instruction Manual**

27-878

CarPlay Integration for Volkswagen MIB2 System

## **Content:**

| Warning                                         | - 3  |
|-------------------------------------------------|------|
| Compatibility                                   | - 5  |
| Features                                        | - 6  |
| Package Components                              | - 7  |
| Connection Diagram                              | - 8  |
| DIP Setting                                     | - 10 |
| Operation Instruction                           | - 11 |
| How to switch from original to add-on interface | - 11 |
| Apple CarPlay                                   | - 12 |
| Android Auto                                    | - 13 |
| Mirroring                                       | - 14 |
| USB Multimedia Playback                         | - 14 |

# **△Warning**:

- In order to protect the driving safety and avoid break the traffic law; please DO NOT operate the interface while driving.
- The reversing surveillance function just is used in reversing assistance. Please check the entire surroundings while reversing.
- All steps of installation should be done by the well-trained specialist.
- During installation, the ignition key should be taken off and after all installation finished, connect power cable last.
- Please DO NOT plug or pull the connected cables in the state of power-on, in order to avoid damaged monitor or accessory.
- Install wiring in a manner in which cables will not come in contact with metal parts. The wiring may be damaged by contact with metal parts, resulting in fire and shocks. Avoid all contact with hot surfaces when wiring the main unit. High temperatures may damage wiring, causing shorts, arcing and fires.
- Please DO NOT put the product in the damp environment or water, in order to avoid electric shock, damaged and fire accident caused by a short circuit.
- Kindly check all components are in the box when receiving the product. If anything missing, inform to the supplier/manufacturer.
- Start the engine before loading, check the interface whether have function displayed, key control whether correct, the vehicle

interface whether having a scratch. Please give the feedback to the supplier/manufacturer if there have any questions.

- Please note that put the disassembled automotive components in a good way on the installation process, avoid scratching the instrument panel, the leftovers of connecting cables need to handle and DO NOT leave it in the car. The connecting plug must be insulated in order to short circuit.
- The cables should be connected in a good way, the vehicle installation space is a little small, so reduce space usage as far as possible. There should be a good plan about connect cables, avoid affecting the active component of connecting, such as control components of turning the steering wheel, throttle and brake pedal. There need to be fastened after connecting cables in case of a drop.

# **Compatibility:**

| Brands             | Models                                                                                 | Years  | Original System                    |
|--------------------|----------------------------------------------------------------------------------------|--------|------------------------------------|
| Volkswagen/Porsche | Golf, Passat, Polo, Tiguan, Magotan, Jetta,<br>Beetle, Fox, etc. <b>Porsche PCM4.0</b> | 2016 - | <text><image/><text></text></text> |

**NOTE!** This interface DO NOT available for 9.2 inch OEM radio yet.

## **Features:**

- Integrated 3 in 1 module supports Apple CarPlay, Android Auto, and screen mirroring functions
- Support USB HD video and lossless music playback (APE, WAV, FLAC, MP3, WMA, etc.)
- Offers 2 CVBS video in for front/rear view camera
- Support PDC (Parking Distance Control) and FPG (Flexible Parking Guidelines)
- Supply 12V power to the backup camera
- 2 alternative ways display front view (DIP setting): display automatically when shifted from "R" gear or click "DVR" icon
- VGA input for specific 360 panoramic system, offers a clearer picture
- Operate by OEM buttons & touch screen
- Support further software update by TF card

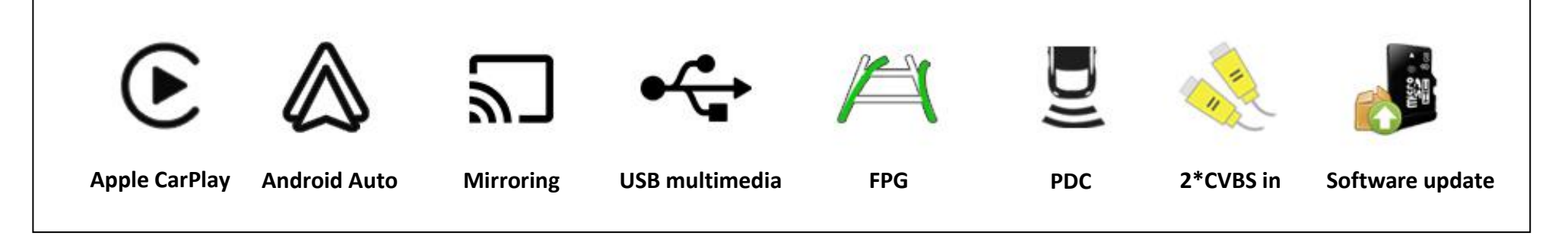

## Package Components:

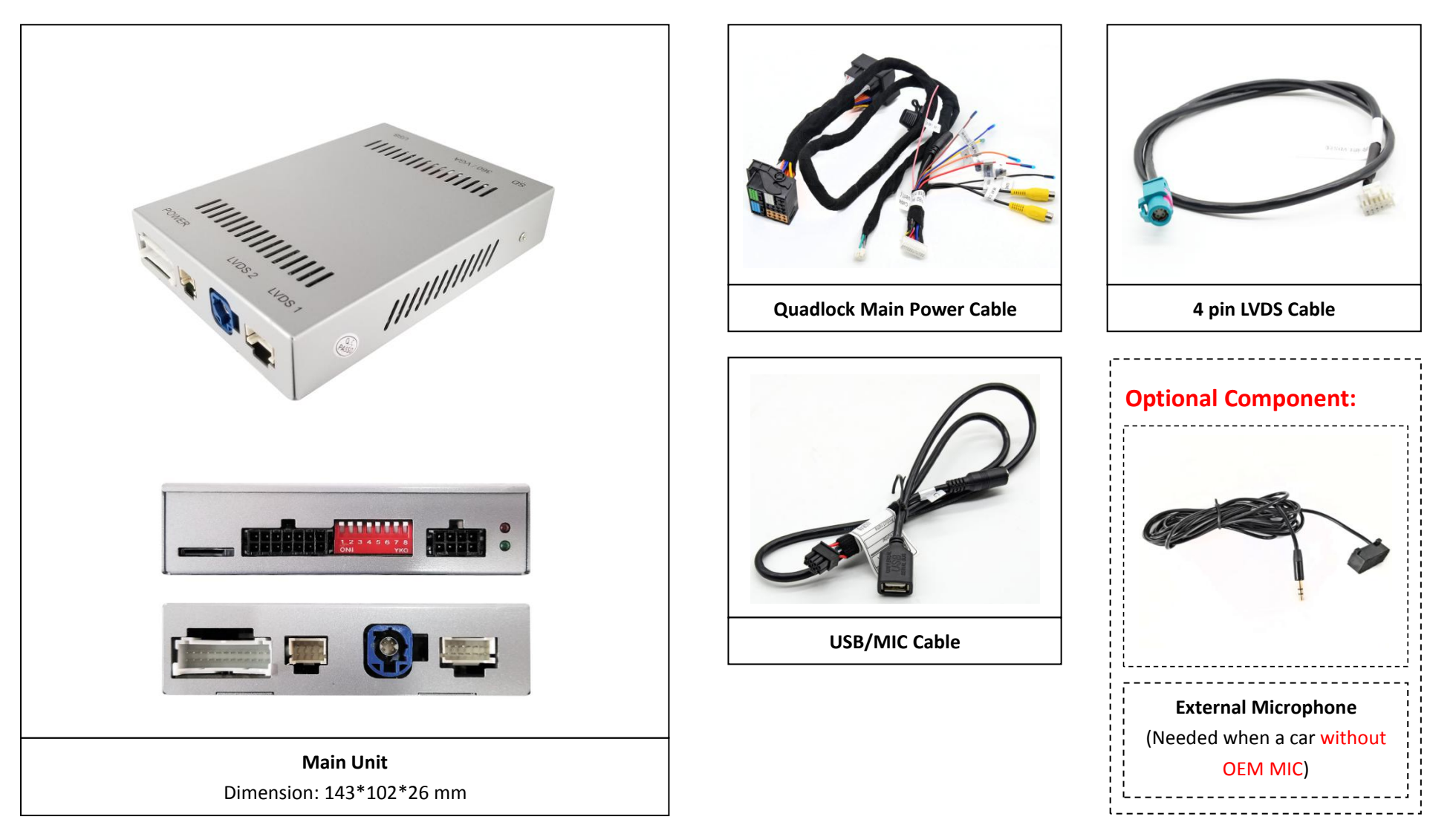

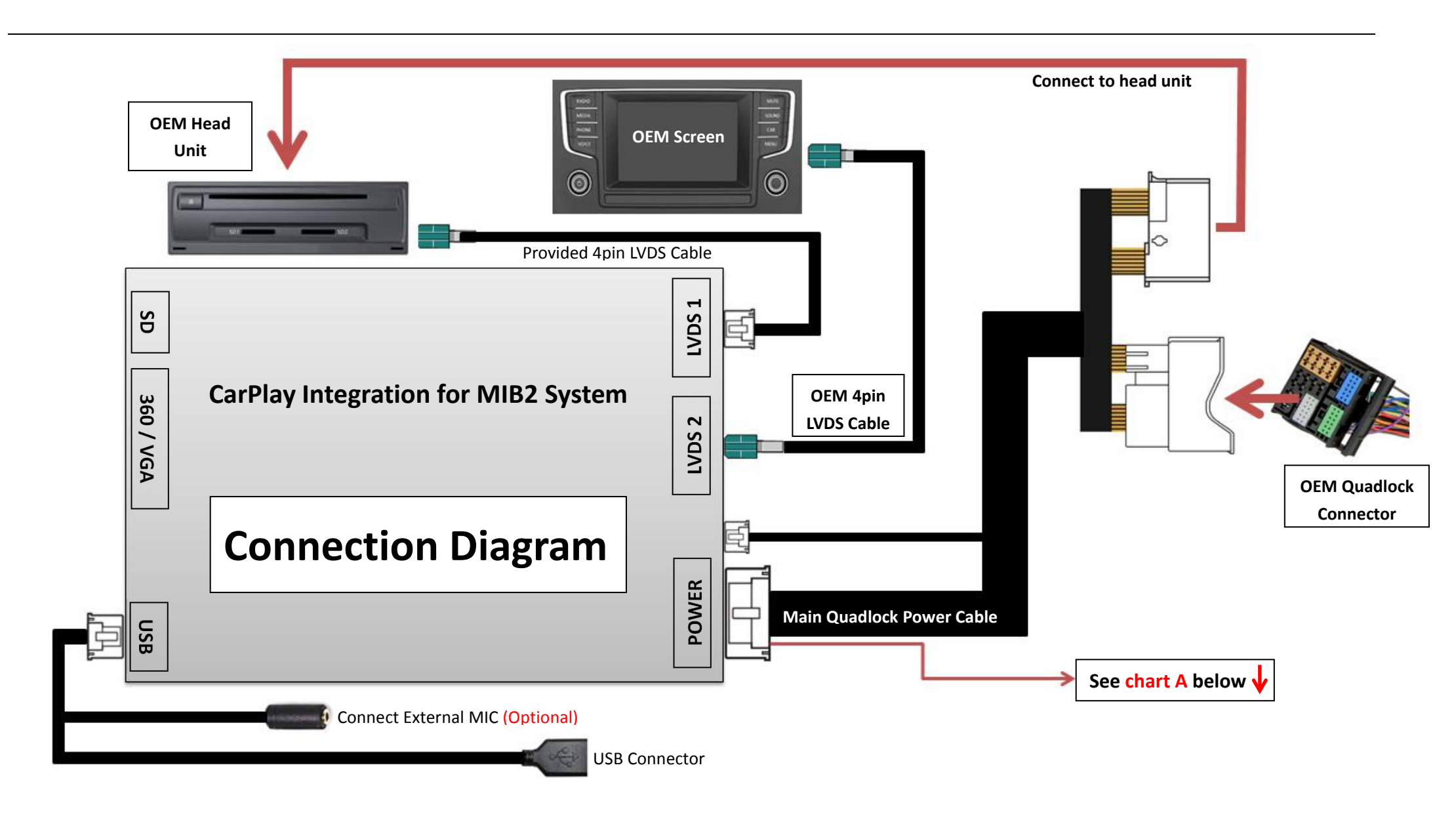

## Chart A: ↓

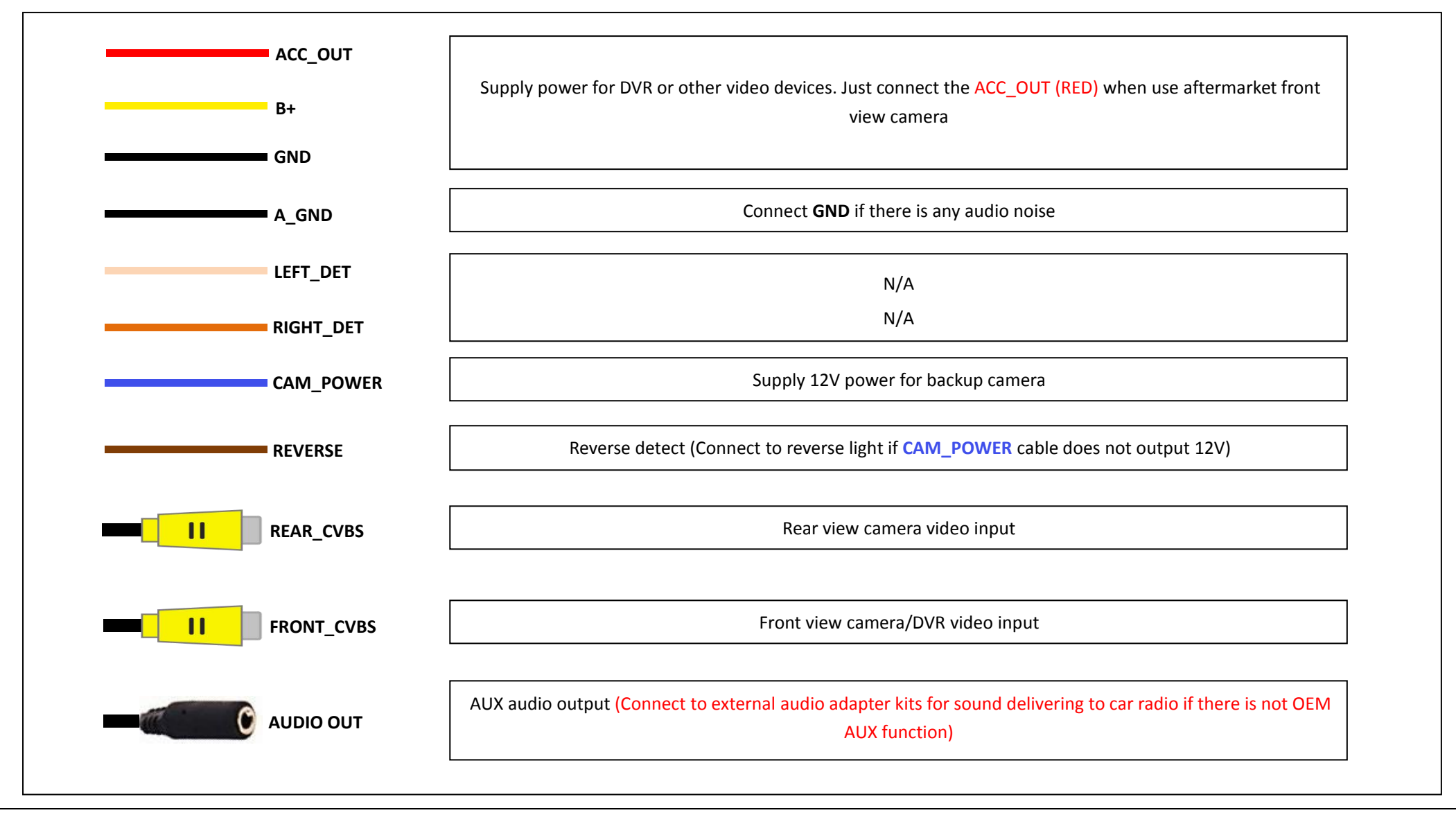

| OFF<br>ON | ON<br>1 2 3 4 5 6 7 8                                                                | OFF                                                                          |     |     |            |
|-----------|--------------------------------------------------------------------------------------|------------------------------------------------------------------------------|-----|-----|------------|
| PIN       | ON 💄                                                                                 | OFF                                                                          | 5   | 6   | Car Models |
| 1         | Porsche                                                                              | VW                                                                           | OFF | OFF | 6.5"/8"    |
| 2         | Disable 360 Panoramic                                                                | Enable 360 Panoramic                                                         | ON  | OFF | 5.8"       |
| 3         | CVBS                                                                                 | VGA (360 mode)                                                               | ON  | ON  | Reserved   |
| 4         | Display front view camera for 10S automatically after shifted from " <b>R</b> " gear | Skip front view camera (Click " <b>DVR</b> " icon to display front view/DVR) | OFF | ON  | Reserved   |
| 5         | Selection of car model                                                               |                                                                              |     |     |            |
| 6         | Selection of car model                                                               |                                                                              |     |     |            |
| 7         | Original Rear View Camera                                                            | Aftermarket Rear View Camera                                                 |     |     |            |
| 8         | External Microphone                                                                  | Original Microphone                                                          |     |     |            |

**NOTE!** Please reboot the interface for effective after changing any DIP setting.

**DIP Setting:** 

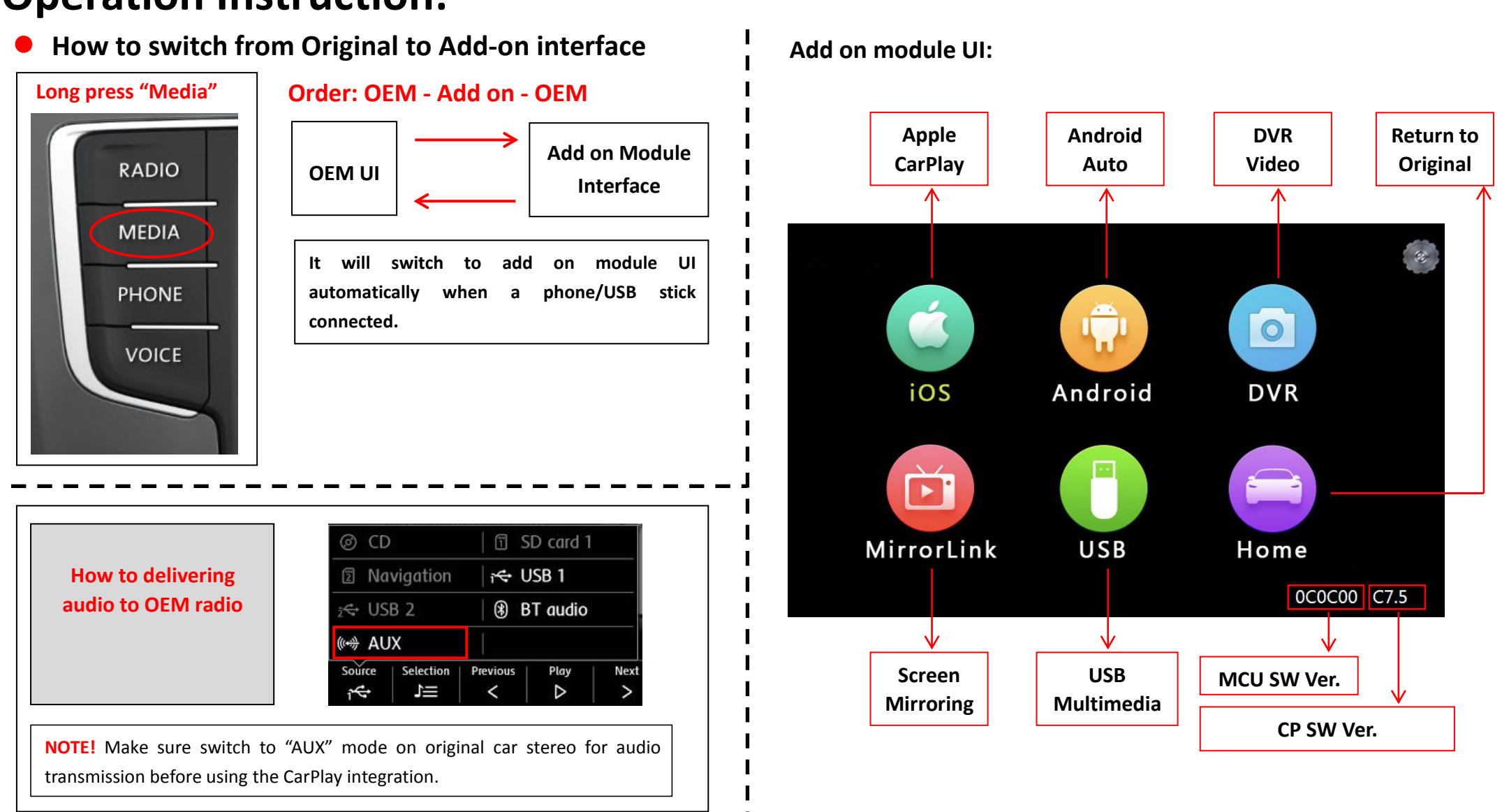

## **Operation Instruction:**

### • Apple CarPlay

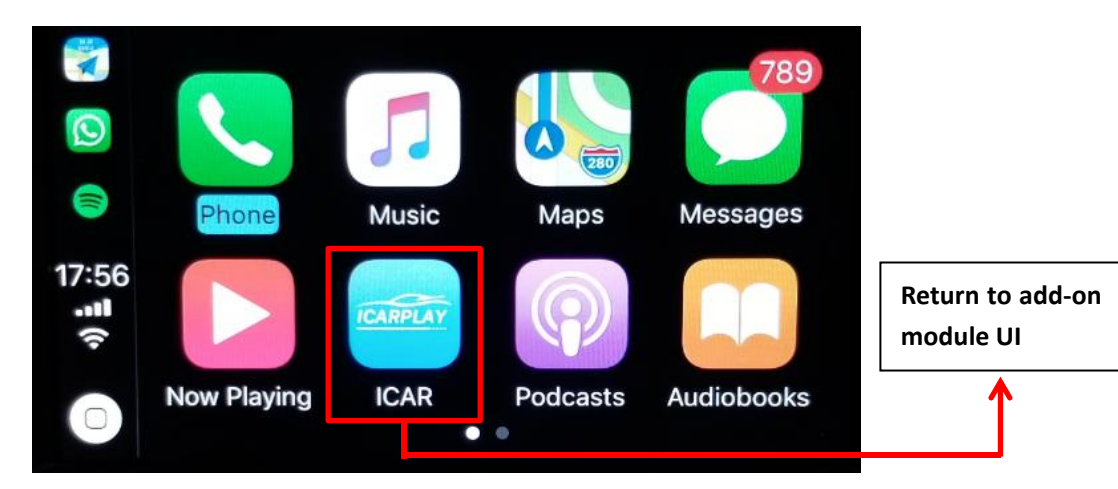

Touch to control all functions of Apple CarPlay

**NOTE!** Please disconnect the Bluetooth connection between the phone and car stereo when using Apple CarPlay.

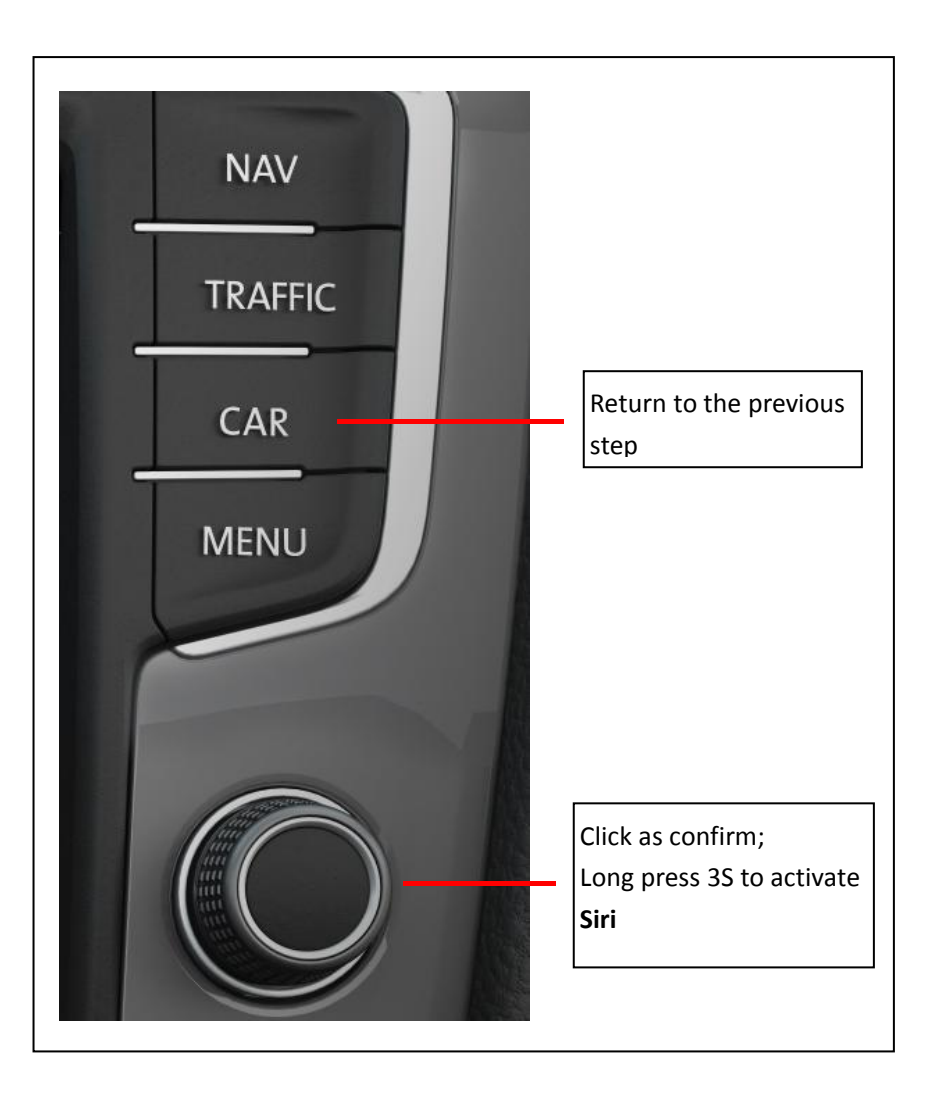

#### • Android Auto

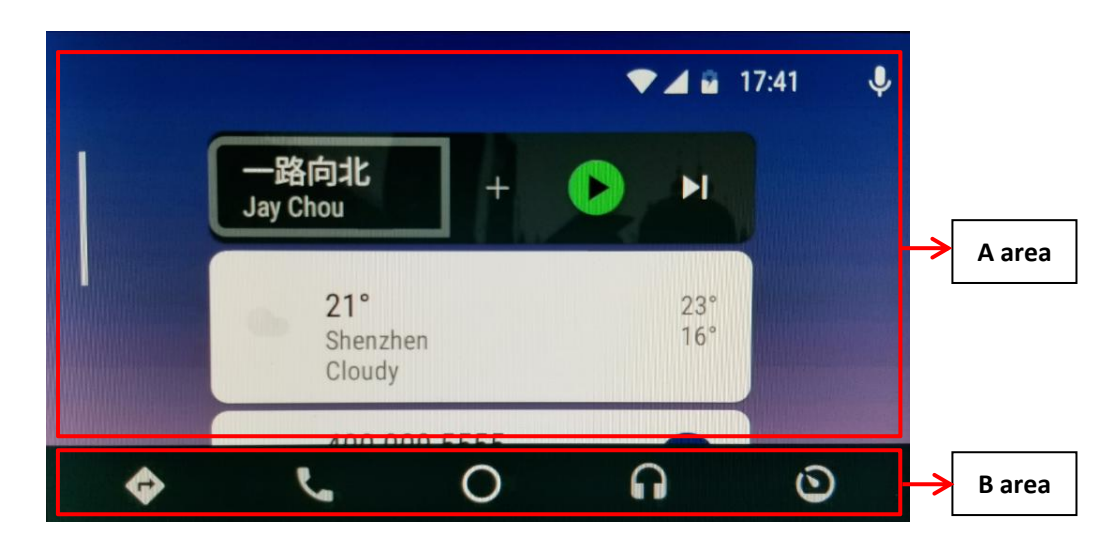

#### NOTE!

Make sure smartphone connect to original car stereo Bluetooth (Only tick CALL AUDIO, uncheck MEDIA AUDIO) for phone call audio delivering when using Android Auto.

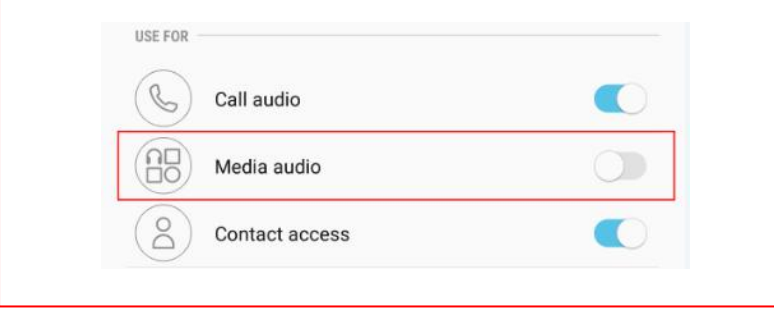

Touch to control all functions of Android Auto

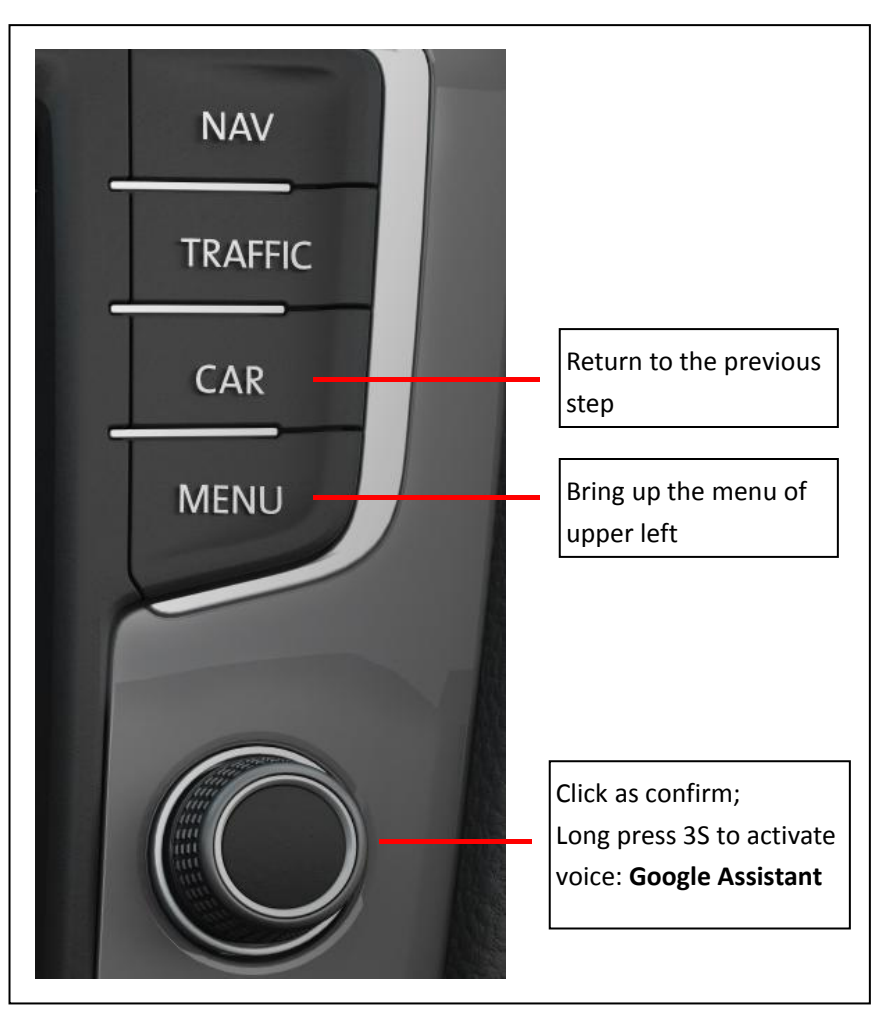

#### • Mirroring

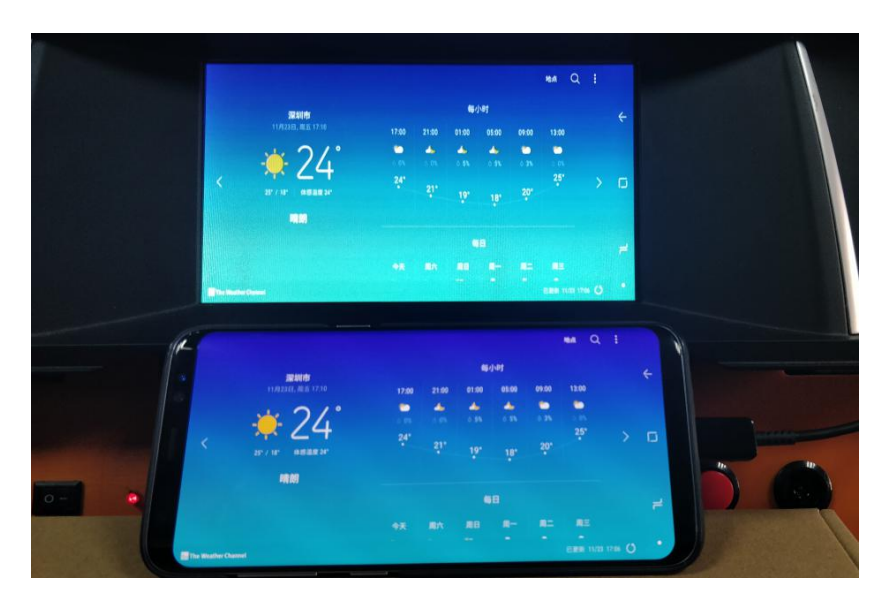

Connect Android smartphone/iPhone with USB cable, and then enter "MirrorLink" for screen mirroring.

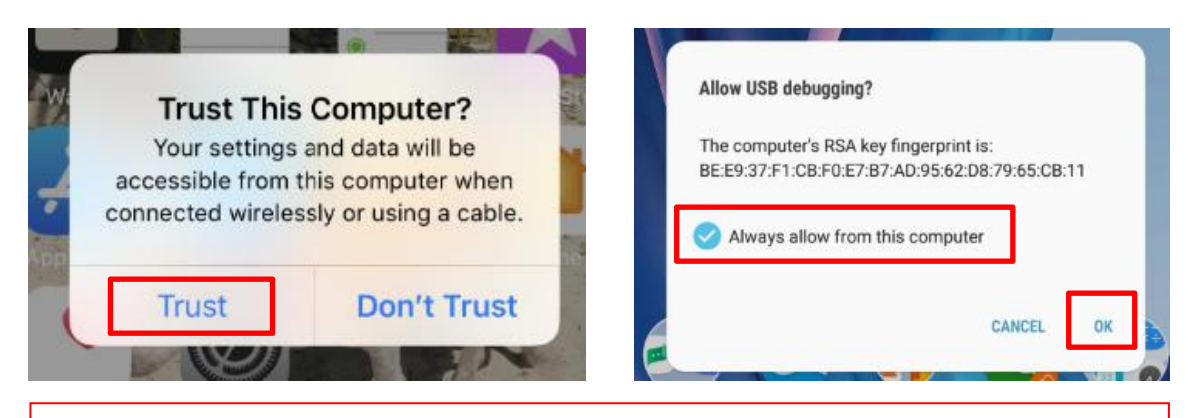

#### NOTE!

- Please always trust or allow when display a popup notification
- Enabling "USB Debugging" on an Android device
- Android device must connect to car stereo BT for all audio delivering

#### • USB Multimedia Playback

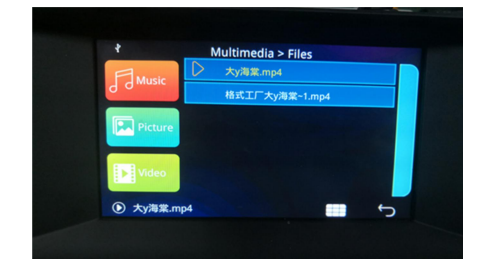

Connect a USB memory stick, enter "USB" icon for playing multimedia: Music, Picture, and Video.